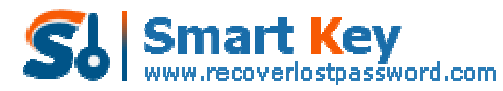

Easily Reset/recover/remove lost or forgotten passwords for Windows, PDF, Office, RAR, MSN ...

## The Guide to Control Asterisk Password Recovery in Less than a Minute

**Tips:** Below are the steps to show passwords hidden under asterisks in password fields! Using <u>Asterisk Password Recovery</u> 5.0, to see the detailed information, please refer to the "Help" document integrated in the program.

Step1: Run Asterisk Password Recovery.

| Asterisk<br>Passwo | rd Recovery 5.0                                                                                          | <b>?</b><br>Help                                                  | j<br>About                                | Suy Now                                      | Register                   |
|--------------------|----------------------------------------------------------------------------------------------------|-------------------------------------------------------------------|-------------------------------------------|----------------------------------------------|----------------------------|
|                    | Asterisk Password Recovery is a<br>passwords hidden under asterisks<br>password dialog boxes, Internet I | iniversal password r<br>in password fields!<br>Explorer web pages | ecovery too<br>It uncovers<br>and ActiveX | I that allows t<br>hidden passy<br>controls. | you to shows<br>vords from |
|                    | Password: 1                                                                                              |                                                                   |                                           |                                              | ]                          |
| 0                  |                                                                                                    | Start                                                             | H Stor                                    | 2 <b>000</b>                                 |                            |
|                    | <ol> <li>Click on the 'Start' but</li> </ol>                                                             | ton, Drag cursor to I                                             | the passwor                               | d neid with a                                | sterisk                    |

**Step2:** Click on the "Start" button, Drag cursor to the password field with asterisk characters (\*\*\*\*).

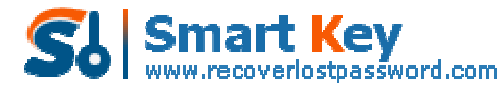

Easily Reset/recover/remove lost or forgotten passwords for Windows, PDF, Office, RAR, MSN ...

| Aster isk Password Recovery                                                     | 5.0                                                                                                    |                                                                                                    | - X                                                                |
|---------------------------------------------------------------------------------|----------------------------------------------------------------------------------------------------|----------------------------------------------------------------------------------------------------|--------------------------------------------------------------------|
| Asterisk                                                                        |                                                                                                    | • • 4                                                                                                    |                                                                    |
| Password Reco                                                                   | very 5.0                                                                                                    | Help About Buy Now F                                                                                                    | Register                                                           |
|                                                                                 |                                                                                                    | Contra Antonesco a Colligation Anto                                                                                                    | - and a second                                                     |
| Asterisk<br>passwo<br>passwo                                                    | Password Recovery is a un<br>rds hidden under asterisis i<br>rd dialog boxes, Internet Ex                         | iversal password recovery tool that allows you<br>n password fields! It uncovers hidden password<br>plorer web pages and ActiveX controls. | to shows<br>ds from                                                |
| Pa                                                                              | ssword:                                                                                                    |                                                                                                    |                                                                    |
|                                                                                 | 7 5                                                                                                    | tart 55 stop                                                                                                    |                                                                    |
| I I I I I I I I I I I I I I I I I I I                                           | Actions<br>Click on the 'Start' butto<br>characters(****).<br>The actual password be<br>If you do not use it , pl | on, Drag cursor to the password field with aste<br>ihind the asterisks will be displayed immediately<br>lease click the 'Stop' button.     | risk<br>y                                                          |
|                                                                                 |                                                                                                    | Exit                                                                                                    |                                                                    |
| Outlook Express - Main Iden                                                     | tify                                                                                                    |                                                                                                    |                                                                    |
| Ele Edit Yiew Tools Mess                                                        | sge <u>H</u> elp                                                                                                  |                                                                                                    |                                                                    |
| 📴 - 🖼 -                                                                         | 10 D                                                                                                    |                                                                                                    |                                                                    |
| Create Mail Sendiket                                                            | Addresses Find                                                                                                    |                                                                                                    | Main Identity                                                      |
| Folders ×                                                                       | Outlook                                                                                                    | <i>(</i>                                                                                                    | Go to msn 1                                                        |
| Cal Outlook Express                                                             | Expres                                                                                                    | 5 for Main Identity                                                                                                    |                                                                    |
| ф Inbox (1)                                                                     |                                                                                                    | Find x                                                                                                    | Message Identities 😽                                               |
| G Outbox                                                                        | E-mail                                                                                                    | Logon - Mike1983us                                                                                                    | 🔀 the day 🛛 🗙                                                      |
| <ul> <li>⑦ Deleted Items</li> <li>◎ Drafts</li> <li>☆ imap.gmail.com</li> </ul> | M There i<br>D Create<br>Read Mail                                                                                | Please enter your user name and pa<br>following server.                                                                                    | esword for the ur messages<br>ing any<br>heading in<br>isage list. |
|                                                                                 | Newsgroups                                                                                                    | Server: pop.mail.yahoo.com.cn                                                                                                    | mple, clicking<br>m column                                         |
|                                                                                 | Set up a N                                                                                                    | Password heares                                                                                                    | will sort your<br>es by who                                        |
| Contacte ¥ ¥                                                                    |                                                                                                    | - Remember Partured                                                                                                    | e message.                                                         |
| There are no contacts to display. Cirk                                          | Contacts                                                                                                    | To Promiter Connector                                                                                                    |                                                                    |
| on Contacts to create a new contact                                             | Doen.                                                                                                    | ОК                                                                                                    | Cancel                                                             |
| Drag c                                                                          | ursor to th                                                                                                    | is password field                                                                                                    |                                                                    |
|                                                                                 | I When Outlook Exp                                                                                                | ress starts, go airectly to my Inbox.                                                                                                    | (Previous Next)                                                    |
|                                                                                 |                                                                                                    | 🜉 Working Online                                                                                                    | Authorizing                                                        |

Step3: The asterisk password in the password field will be displayed in the box.

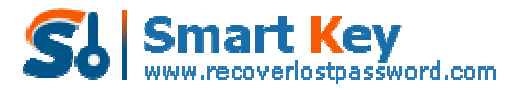

Easily Reset/recover/remove lost or forgotten passwords for Windows, PDF, Office, RAR, MSN ...

| m Tasks 🔹 🖉 Local Disk 🖬                                                                                                    | Asterisk Password Recovery 5.0 - ×                                                                                                    |
|----------------------------------------------------------------------------------------------------|----------------------------------------------------------------------------------------------------|
| Outlook Express - Main Identity<br>Ele Ede Yew Tools Hessage                                                                                                    | Asterisk<br>Password Recovery 5.0                                                                                                    |
| Create Mail Send(Recv Addr<br>Southook Express                                                                                                    | Asterisk Password Recovery is a universal password recovery tool that allows you to shows<br>passwords hidden under asterisks in password fields! It uncovers hidden passwords from<br>password dialog boxes, Internet Explorer web pages and Activet controls.                                              |
| Folders × O<br>Outbook Express<br>Local Folders<br>Logon - Mike19153un<br>Please enter your user name ar<br>following server,<br>Logon<br>Server: pop mail yahoo com on<br>User Name: Mike1983us<br>Password<br> | Password display to you<br>Password 123456<br>Trattuctions<br>1. Click on the "Start" button, Drag cursor to the password field with asterisk<br>characters(****).<br>2. The actual password behind the asterisks will be displayed immediately!<br>3. If you do not use it, please click the "Stop" button. |
|                                                                                                    | Exit                                                                                                    |
| Г wi                                                                                                    | nen Outlook Express starts, go directly to my Inbox. A Previous Next >  Verking Online 🔒 Authorizing                                                                                                    |

Know more about Asterisk Password Recovery Guide from: http://www.recoverlostpassword.com/products/how to use asteriskpr.html